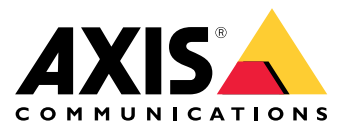

AXIS W400 Body Worn Activation Kit

User manual

#### About the activation kit

### About the activation kit

The activation kit consists of an Axis connectivity hub, a WiFi / Bluetooth® adapter, and an antenna. In combination with an Axis body worn system and Axis body worn cameras, you can trigger recordings on events such as turning on a lightbar, or opening a car door.

## System overview

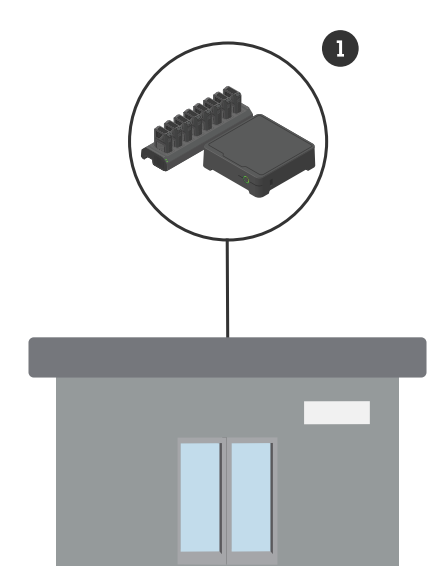

Headquarters' system

1 Axis body worn system

# **AXIS W400 Body Worn Activation Kit**

About the activation kit

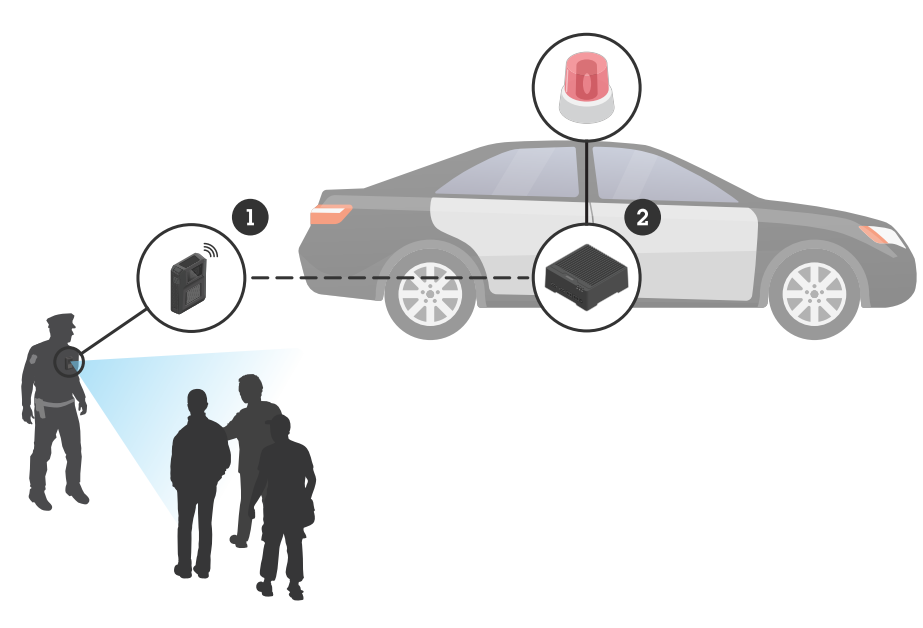

Mobile surveillance system

- 1 Axis body worn camera
- 2 AXIS W400 Body Worn Activation Kit
- *3 Recording activation input (through lightbar control unit)*

### Software requirements

AXIS D3110 - AXIS OS version 11.6 or later

Axis body worn system - AXIS OS version 11.6 or later

## **AXIS W400 Body Worn Activation Kit**

#### Install the connectivity hub

#### Install the connectivity hub

For more information on how to install the connectivity hub, see the AXIS D3110 Connectivity Hub installation guide and the *AXIS D3110 user manual* on the product's *support page*.

- 1. Connect the recording activation device to the I/O connector.
- 2. Insert the LM842 WiFi / Bluetooth® adapter in the USB port.

#### NOTICE

We recommend that you install a 2 A fuse between the positive terminal of the battery and AXIS D3110 Connectivity Hub. If you are unsure of how to install the hardware, contact a professional car upfitter to do the installation.

3. Connect power to the power connector, or use PoE to power the device.

#### Configure your system

#### Configure your system

#### Configure the connectivity hub

- 1. Access the AXIS D3110 Connectivity Hub through its web interface, see the AXIS D3110 user manual.
- 2. Configure the recording activation input:
  - 2.1 Go to System > Accessories.
  - 2.2 On the port where you connected the device, click 2 to set the direction to input.
- 3. Create a rule:
  - 3.1 Go to **System > Events** and add a rule.
  - 3.2 In the list of conditions, select Digital input is active.
  - 3.3 Select the port that the device is connected to.
  - 3.4 In the list of actions, select Broadcast signal.
  - 3.5 In System ID, enter the body worn system's ID. You can find it in the About menu in AXIS Body Worn Manager.
  - 3.6 In Message type, enter 1 to broadcast the message lightbar active.

#### Configure the body worn system

- 1. Install the body worn system according to the Axis body worn solution user manual.
- 2. In AXIS Body Worn Manager, go to Camera profiles and select the camera profile you want to use for the onboard system.
- 3. Under Recording activation, select Receive wireless broadcast.

User manual AXIS W400 Body Worn Activation Kit © Axis Communications AB, 2023 - 2024 Ver. M2.3 Date: February 2024 Part no. T10192691